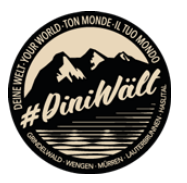

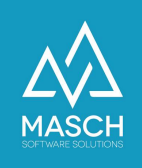

## Setup for the digital season pass of the Jungfrau Region

- User documentation for vacation home owners -

| Name                            | Date       | Signature            |
|---------------------------------|------------|----------------------|
| Document translation            | 2021-11-30 | Michail Sazonov      |
| Dokument approved and published | 2021-12-02 | Martin Schaarschmidt |
|                                 |            |                      |
|                                 |            |                      |

Grindelwald Wengen Mürren Lauterbrunnen Haslital

# Jungfrau Region 🗗

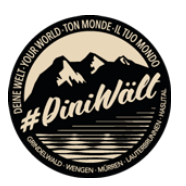

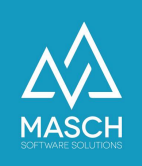

### Introduction

This short documentation is an extract from the administrator manual for the CM Studio .GRM-CLOUD from MASCH Software Solutions.

It describes the administration of digital season passes for vacation home owners, who can independently register and issue the digital season passes for themselves and their authorized family members or life partners.

This document does not include instructions on how to classify eligible persons or groups of persons. All necessary requirements, to whom you as a vacation home owner and payer of a visitor's tax flat rate may issue these digital season passes, are regulated by the visitor's tax regulations of the respective municipality. You can find more detailed documentation in German language only at the following link:

https://www.registration-jungfrauregion.swiss/kurtaxen-reglement/

For questions regarding the visitor's tax regulations of your municipality, please contact the local tourist office or Jungfrau Region Tourismus AG at +41 (0)33 521 4343.

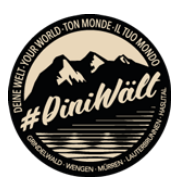

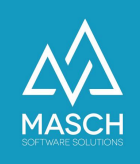

#### Login to the digital reporting system of the Jungfrau Region

The digital registration system of the Jungfrau Region is the basis for the issuance of digital guest cards for your visitors as well as for the administration and issuance of digital season passes for you as the owner of a vacation home in the Jungfrau Region.

You can access the login page of the digital registration system via the following link:

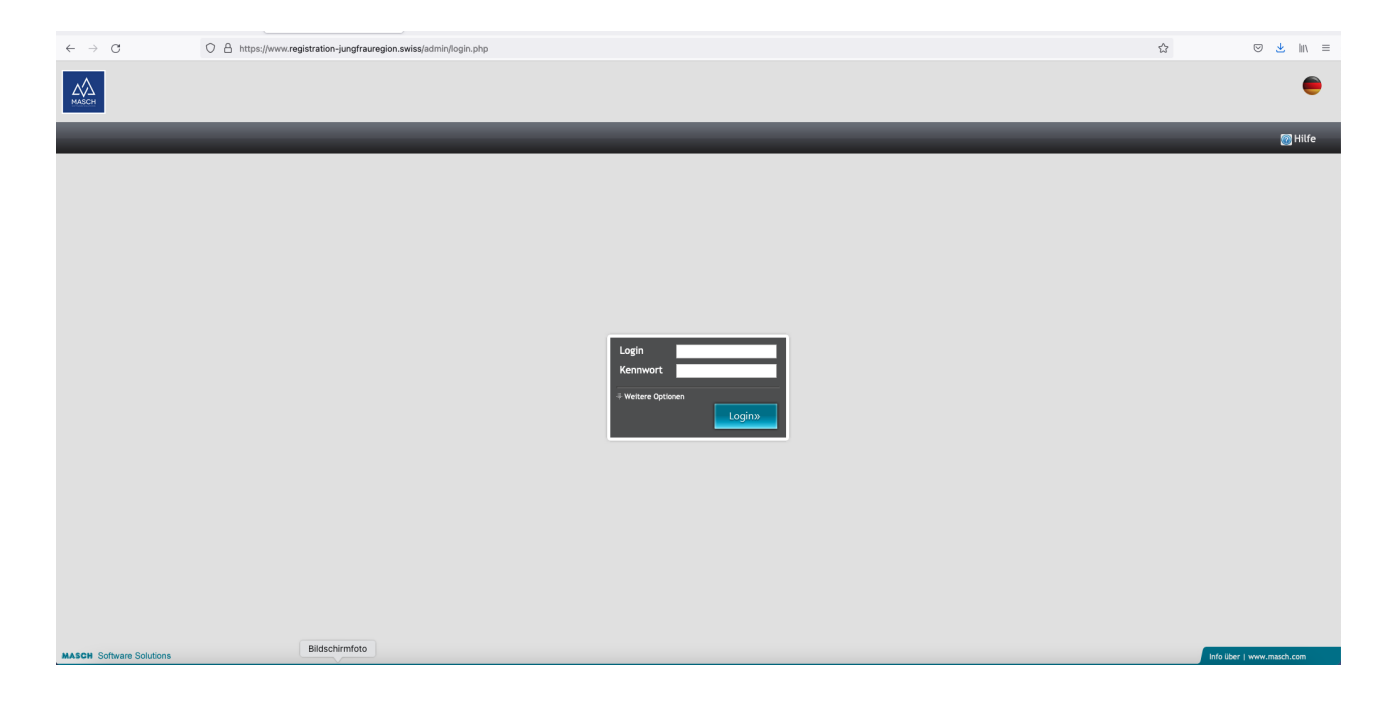

https://www.registration-jungfrauregion.swiss/admin/

Please now use your login and the corresponding password. You defined both by yourself as part of the registration process for the digital registration system and these should be available to you. If you have forgotten your password, please follow this link to renew your password:

https://www.registration-jungfrauregion.swiss/en/remind-password/

The related password reset instructions can be found at:

https://customer-service.masch.com/en/faq-24/.

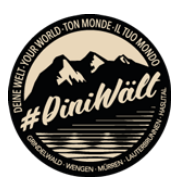

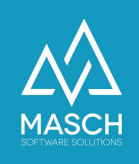

#### Management and creation of digital season passes

After login, you can switch the language of your user interface to English, by clicking on the FLAG icon at the top bar in the right corner.

(The screen shots of our document are not translated, but will be translated within the software itself.)

After this, you should click in the left module bar on the module:GRM-CLOUD.The user interface of the digital reporting system opens:

|                        |                                                                                                    | 💽 Website Preview                                                | 👩 Help                |
|------------------------|----------------------------------------------------------------------------------------------------|------------------------------------------------------------------|-----------------------|
| GCM-CLOUD   GRM-CLOUD  |                                                                                                    |                                                                  |                       |
| 🛤 Modules              | Guests Wait list Data sources E-mail Templates User Digital annual pass (settings) Settings Access Rights |                                                                  |                       |
| GCM-CLOUD<br>GRM-CLOUD | Testhold Exected v                                                                                        | <ul> <li>Q Add</li> <li>Q Offline fas</li> <li>✓ Edit</li> </ul> | entry 😣               |
|                        | Inbax Check-In Stay Check-Out Report Report-Inchine                                                       | Dertially conducts and the data to the                           | py guest<br>clipboard |
|                        | Filer Search Rest                                                                                         | Send guest                                                       | e-mail<br>card        |
|                        | 🖸 🖬 Rows 1 - 3 of 3 total 🗈 😳                                                                             | Send guest                                                       | e-mail to             |

If you are a vacation home owner paying flat tourist tax for your apartment, you will see the "**Digital season pass (settings)**" tab in the file tab bar. Click on this tab with your mouse:

| Guests Wait list Data sources E-mail Templates User                                                                                                    | Digital annual pass (settings)                       | Settings Access Rights                                                                                                    |       |
|----------------------------------------------------------------------------------------------------|------------------------------------------------------|----------------------------------------------------------------------------------------------------|-------|
| Testhotel Erkerhof v                                                                                                    |                                                      |                                                                                                    | Add 😵 |
| 3 annual/season guest card(s) have been applied for.<br>In total, you can issue up to 3 cards to your eligible family members and d<br>If you request additional cards, they will be submitted to the tourism office | omestic partners.<br>e of your municipality for acti | ivation.                                                                                                    |       |
| Bitte beachten Sie, dass digitale Jahres-/ Saisonkarten den Regeln des Kurtaxen-Reglement unterliegen, dass<br>berechtigten Personen gehören, erfassen Sie bitte regulär über die Gäste INBOX.                       | ie unter diesem Link für Ihre Gemeinde eins          | ehen können! Für weitere Fragen zum Kurtaxen-Reglement, wenden Sie sich bitte an Ihr Tourismusbürol Gäste, die nicht zu den bezugs- |       |
| Cohabitant E-mail Relation                                                                                                    | Gästekartenklasse Guest card issue                   | ed Active                                                                                                    |       |
| ✓ Mr. Jürg Mustermann oleg.schildt⊚masch.com Owner                                                                                                    | Klasse A 2021-11-30 13:4                             | 10 🗸 🔯                                                                                                    |       |

The administration of your digital season passes will open. The explaining text phrases are depending on the specifications of your municipality and may differ from the screenshot shown here.

Please note that the digital season passes are subject to the rules of the tourist tax regulations, which you can review <u>under the link provided on this screen</u> for your respective municipality! Please take care, that those documents are currently available only in German language.

For further questions about the visitor's tax regulations, please contact your tourist office! Guests who do not belong to the entitled persons, please register regularly via the guests INBOX and thus issue a temporary digital guest card for these guests for their stay.

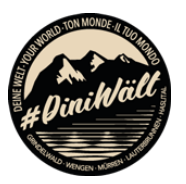

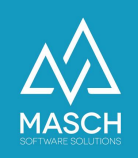

#### Add / edit digital season passes

| Guests Wait list                                                          | t Data sources                                                             | E-mail Templates User                                                          | Digital annual pa                            | ss (settings)           | Settings        | Access Rights                                                                                                    | Г    |                    |
|---------------------------------------------------------------------------|----------------------------------------------------------------------------|--------------------------------------------------------------------------------|----------------------------------------------|-------------------------|-----------------|----------------------------------------------------------------------------------------------------|------|--------------------|
| Testhotel Erkerhof                                                        | ×                                                                          |                                                                                |                                              |                         |                 |                                                                                                    | L    | 强 Add  🛞           |
|                                                                           |                                                                            |                                                                                |                                              |                         |                 |                                                                                                    |      | annual/season card |
| 3 annual/season gues<br>In total, you can issue<br>If you request additio | t card(s) have been a<br>e up to 3 cards to you<br>onal cards, they will b | applied for.<br>ur eligible family members ar<br>pe submitted to the tourism o | d domestic partners<br>office of your munici | s.<br>ipality for activ | vation.         |                                                                                                    |      |                    |
| Bitte beachten Sie, dass digital<br>berechtigten Personen gehören,        | e Jahres-/ Saisonkarten den Re<br>, erfassen Sie bitte regulär übe         | geln des Kurtaxen-Reglement unterliegen,<br>r die Gäste INBOX.                 | dass Sie unter diesem Link für               | Ihre Gemeinde einsel    | hen können! Für | ir weltere Fragen zum Kurtaxen-Reglement, wenden Sie sich bitte an Ihr Tourismusbürol Gäste, die nicht zu den bez | ugs- |                    |
| Cohabitant                                                                | E-mail                                                                     | Relation                                                                       | Gästekartenklasse                            | Guest card issued       | d Active        |                                                                                                    |      |                    |
| 🗹 Mr. Jürg Mustermann                                                     | oleg.schildt@masch.com                                                     | Owner                                                                          | Klasse A                                     | 2021-11-30 13:40        | ) v 🚺           | 3                                                                                                    |      |                    |

For adding an additional new digital anual pass, please click with your mouse on the "**Add**" function button as shown on the screen above.

| User data         |                        |   |
|-------------------|------------------------|---|
| Title*            | Mr.                    | ~ |
| First name        | Jürg                   |   |
| Last name*        | Mustermann             |   |
| Birth date*       | 2000-11-11             |   |
| SEX*              | Male                   | ~ |
| E-mail*           | oleg.schildt@masch.com |   |
| Phone             | +2203 123456789        |   |
| Street name*      | Kölner Str. 52         |   |
| House Nr.         |                        |   |
| ZIP code*         | 51149                  |   |
| City*             | Köln                   |   |
| Language*         | German                 | ~ |
| Relation*         | Owner                  |   |
| Active            |                        |   |
| Gästekartenklasse | Klasse A               |   |
| Guest card issued | 2021-11-30 13:40       |   |
| Note              |                        |   |
|                   | 1                      |   |

The following window will now open:

Please now enter the required data for issuing a digital season pass. All fields marked with "\*" are mandatory and must be filled in. Use the "**Relation**" drop-down list to enter the degree of relationship that entitles the registered person to receive the digital season pass.

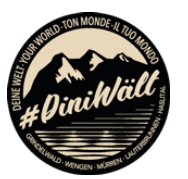

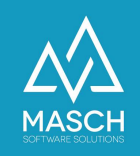

After saving, please do not forget to activate the digital season pass:

| User data<br>Title* Mr.<br>First name Jürg<br>Last name* Mus<br>Birth date* 2000<br>SEX* Mal<br>E-mail* 0leg<br>Phone +221<br>Street name* Kölr<br>House Nr. []<br>ZIP code* 5114<br>City* Kölr                                                                                                    | r.                                                                                               |
|----------------------------------------------------------------------------------------------------|--------------------------------------------------------------------------------------------------|
| itte* Mr.<br>irst name Jürg<br>ast name* Mus<br>irth date* 200<br>EX* Ma<br>-mail* oleg<br>hone +22<br>treet name* Kölr<br>louse Nr. []<br>IP code* 5112<br>ity* Kölr                                                                                                    | 29<br>stermann<br>20-11-11<br>ale ~<br>g.schildt@masch.com<br>203 123456789<br>ner Str. 52<br>49 |
| irst name Jürg<br>ast name* Mus<br>irth date* 2000<br>EX* Ma<br>-mail* oleg<br>hone +221<br>treet name* Kölr<br>louse Nr.<br>IP code* 5112<br>ity* Kölr                                                                                                    | 9 stermann )0-11-11  ale v  g.schildt@masch.com 203 123456789 ner Str. 52 49                     |
| Last name* Mus<br>Birth date* 2000<br>SEX* Mai<br>E-mail* oleg<br>Phone +222<br>Street name* Kölr<br>House Nr.<br>CIP code* 5114<br>City* Kölr                                                                                                    | stermann<br>00-11-11<br>ale<br>g.schildt@masch.com<br>203 123456789<br>ner Str. 52<br>49         |
| Birth date*     200       SEX*     Mail       E-mail*     oleg       Phone     +22       Street name*     Kölr       House Nr.     Image: Compared street street str | 20-11-11<br>ale                                                                                  |
| SEX* Mai<br>E-mail* oleg<br>Phone +22<br>Street name* Kölr<br>House Nr.<br>ZIP code* 5112<br>City* Kölr                                                                                                    | ale  v g.schildt@masch.com 203 123456789 ner Str. 52 49                                          |
| E-mail* oleg<br>Phone +22<br>Street name* Kölr<br>House Nr.<br>ZIP code* 511/<br>City* Kölr                                                                                                    | g.schildt@masch.com<br>203 123456789<br>ner Str. 52<br>49                                        |
| Phone     +22       kitreet name*     Kölr       House Nr.                                                                                                    | 203 123456789<br>ner Str. 52<br>49                                                               |
| Street name* Kölr<br>House Nr. 21P code* 5114<br>City* Kölr                                                                                                    | 100 Str. 52                                                                                      |
| House Nr.<br>ZIP code* 5114<br>City* Kölr                                                                                                    | 49                                                                                               |
| ZIP code* 5114<br>City* Kölr                                                                                                    | 49                                                                                               |
| City* Kölr                                                                                                    |                                                                                                  |
|                                                                                                    | n                                                                                                |
| Language* Ger                                                                                                    | ərman v                                                                                          |
| Relation* Own                                                                                                    | ner                                                                                              |
| Active 🗌                                                                                                    |                                                                                                  |
| Gästekartenklasse Klas                                                                                                    | sse A                                                                                            |
| Guest card issued 202                                                                                                    | 21-11-30 13:40                                                                                   |
| Note                                                                                                    |                                                                                                  |

Then complete the data entry with a mouse click on the "Save and close" function button. You can now send the issued digital season pass. To do this, mark the recorded person on the left with a check mark:

|                                                                            |                                                                           | ***                                                                                   |                                    |                      |           |          |
|----------------------------------------------------------------------------|---------------------------------------------------------------------------|---------------------------------------------------------------------------------------|------------------------------------|----------------------|-----------|----------|
| 3 annual/season guest<br>In total, you can issue<br>If you request additio | t card(s) have been a<br>e up to 3 cards to you<br>nal cards, they will b | pplied for.<br>r eligible family members and dor<br>e submitted to the tourism office | nestic partners<br>of your municij | pality for activ     | vation.   |          |
| Bitte beachten Sie, dass digitale<br>berechtigten Personen gehören,        | e Jahres-/ Saisonkarten den Reg<br>erfassen Sie bitte regulär über        | eln des Kurtaxen-Reglement unterliegen, dass Sie<br>die Gäste INBOX.                  | unter diesem Link für I            | Ihre Gemeinde einsel | hen könne | n! Für v |
| Cohabitant                                                                 | E-mail                                                                    | Relation                                                                              | Gästekartenklasse                  | C                    | d Active  |          |
| Mr. Jürg Mustermann                                                        | oleg.schildt@masch.com                                                    | Owner                                                                                 |                                    | 2021-11-30 13:40     | √ (       |          |
|                                                                            |                                                                           |                                                                                       |                                    |                      |           |          |
| Ms. Alina Schneider                                                        | mkwsch63@gmail.com                                                        | and cohabitants                                                                       | Klasse A                           | 2021-11-30 13:40     | v (       |          |
| Mr. Matthias Liedtke                                                       | mker omail.com                                                            | Relatives straight line (parents/children)                                            | Klasse A                           | 2021-11-30 13:40     | v (       |          |

and trigger the sending of the digital season pass via the function button "Send digital annual / season pass". This will then be sent to the stored e-mail address.

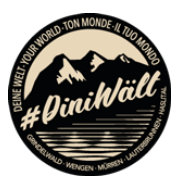

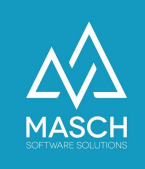

If you have made mistakes when entering the personal data, this is not tragic, because you can correct the data at any time via the small button "**Edit**" (marked red here) and then resend it:

| Deree | nuguen i ersonen genoren, | errassen sie bitte regutar aber | ule daste indox.                           |                   |                   |        |  |
|-------|---------------------------|---------------------------------|--------------------------------------------|-------------------|-------------------|--------|--|
|       | Cohabitant                | E-mail                          | Relation                                   | Gästekartenklasse | Guest card issued | Active |  |
|       | Mr. Jürg Mustermann       | oleg.schildt@masch.com          | Owner                                      | Klasse A          | 2021-11-30 13:40  | √      |  |
|       |                           |                                 |                                            |                   |                   |        |  |
|       | Ms. Alina Schneider       | mkwsch63@gmail.com              | Spouses and cohabitants                    | Klasse A          | 2021-11-30 13:40  | 1      |  |
|       | Mr. Matthias Liedtke      | mkwsch63@gmail.com              | Relatives straight line (parents/children) | Klasse A          | 2021-11-30 13:40  | √      |  |

If a record is incomplete, this may result in the digital season pass not being sent. In particular, also check your owner account via the "**Edit**" button as shown above. Here, not all personal information is already available due to registration.

You can use the "Edit" function to view your details and complete them if necessary.

#### Printing the digital season pass

If you do not want to use the digital season pass on your smartphone in Apple Wallet or Google Pay, then you can also use or print out the PDF document sent as an attachment to the e-mail at any time.

If you do not want to send recipients a digital season pass, but only want to make it available as an "analog" printout, then this is also possible. Open the respective data record via the "**Edit**" button:

| beree | andgeen i ersonen genoren, | errassen sie bitte regutar aber | die daste indox.                           |                   |                   |        |   |
|-------|----------------------------|---------------------------------|--------------------------------------------|-------------------|-------------------|--------|---|
|       | Cohabitant                 | E-mail                          | Relation                                   | Gästekartenklasse | Guest card issued | Active |   |
|       | Mr. Jürg Mustermann        | oleg.schildt@masch.com          | Owner                                      | Klasse A          | 2021-11-30 13:40  | √      |   |
|       |                            |                                 |                                            |                   |                   |        | _ |
|       | Ms. Alina Schneider        | mkwsch63@gmail.com              | Spouses and cohabitants                    | Klasse A          | 2021-11-30 13:40  | √      |   |
|       | Mr. Matthias Liedtke       | mkwsch63@gmail.com              | Relatives straight line (parents/children) | Klasse A          | 2021-11-30 13:40  | √      |   |

and then click on the button "**Print digital annual/season card**" in the function bar on the right.

A PDF with the digital season pass will then be opened, as you can see in the attachment on the following pages.

|   | Help                                |
|---|-------------------------------------|
| 8 | Print digital<br>annual/season card |
|   | Send digital<br>annual/season card  |
|   | Save<br>Save and close              |
|   | Cancel                              |

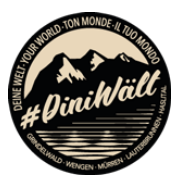

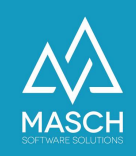

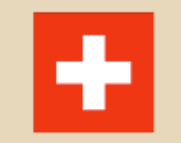

Grindelwald FERIENDOMIZIL - LIEDTKE

## Jungfrau Region 🗄

ID Digitale Jahreskarte

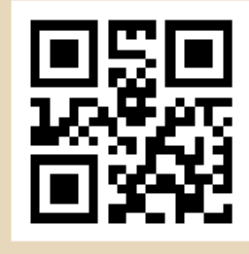

219-882-656-002

Karten-Inhaber Herr Michael Mustermann ID Digitale Jahreskarte 219-882-656-002 Geburtsdatum 12.01.1993 Gültigkeit 01.01.2021 - 31.12.2021 Karten-Klassifizierung

A Anzahl Personen 1

Resort

Grindelwald

Unterkunft

Feriendomizil - Liedtke

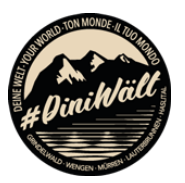

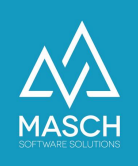

#### Renewing the digital season card for a new season

If you want to extend the digital season card in time for the start of the new season, you do not need to enter a new card owner, but only renew the existing record if the card owner has not been changed.

To do this, click on the "**Edit**" button to the right of the listed card owners within the table:

| beree | negeen reisonen genoren, | errassen sie bitte regutar aber | die daste indox.                           |                   |                   |        |  |
|-------|--------------------------|---------------------------------|--------------------------------------------|-------------------|-------------------|--------|--|
|       | Cohabitant               | E-mail                          | Relation                                   | Gästekartenklasse | Guest card issued | Active |  |
|       | Mr. Jürg Mustermann      | oleg.schildt@masch.com          | Owner                                      | Klasse A          | 2021-11-30 13:40  | √      |  |
|       |                          |                                 |                                            |                   |                   |        |  |
|       | Ms. Alina Schneider      | mkwsch63@gmail.com              | Spouses and cohabitants                    | Klasse A          | 2021-11-30 13:40  | √      |  |
|       | Mr. Matthias Liedtke     | mkwsch63@gmail.com              | Relatives straight line (parents/children) | Klasse A          | 2021-11-30 13:40  | √      |  |

The data record for the season card to be extended will then open:

| Properties                |                                |
|---------------------------|--------------------------------|
| User data                 |                                |
| Title*                    | Mr. ~                          |
| First name                | Jürg                           |
| Last name*<br>Birth date* | Mustermann<br>2000-11-11       |
| SEX*                      | Male v                         |
| E-mail*                   | martin.schaarschmidt@masch.com |
| Phone                     | +2203 123456789                |
| Street name*              | Kölner Str. 52                 |
| House Nr.                 |                                |
| ZIP code*                 | 51149                          |
| City*                     | Köln                           |
| Language*                 | German v                       |
| Relation*                 | Owner                          |
| Active                    |                                |
| Gästekartenklasse         |                                |
| Guest card issued         | 2021-12-15 13:05               |
| Note                      |                                |
| Note                      |                                |

Now click on the button "**Update / prolong digital annual/season card**" in the function bar on the right.

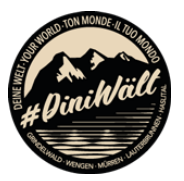

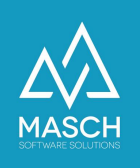

The process takes about 30 to 60 seconds and at the end you will see that the new annual/season card has been saved. You can then print it out or send it to your e-mail address using the function buttons above.

**Please note** that the extension of a digital season ticket can only be issued 10 days before the new validity period.